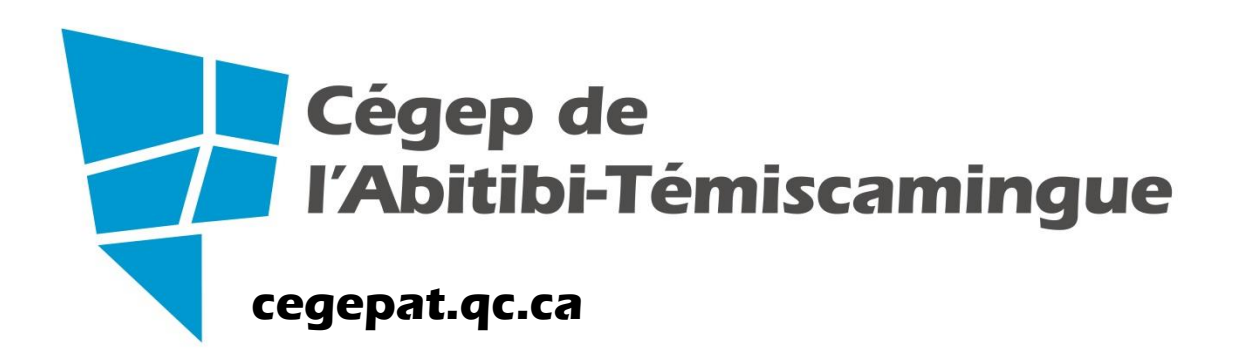

## «Zoom pour vos réunions» Formation sur la vidéoconférence

## Octobre 2018 Marie-Josée Tondreau, technopédagogue

## Plan de formation

- 1. Pourquoi on a changé? Pourquoi ZoomRooms?
- 2. Les 2 Zoom
  - A. ZoomRooms
  - B. Client Zoom

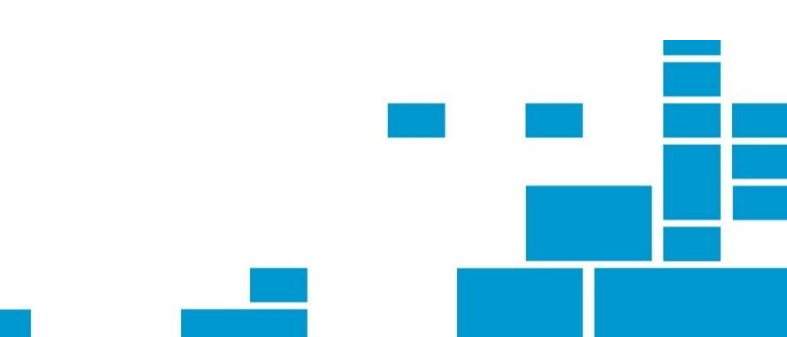

## 1. Pourquoi on a changé ?

Réseau UQ met fin à son contrat avec le fournisseur du pont de vidéoconférence. Zoom est un choix commun entre le cégep et l'université.

- Stabilité, désuétude...
- Vidéoconférence avec ZoomRooms :
  - C'est stable (+ 3000 heures de VC depuis septembre)
  - On conserve le démarrage automatique
  - Les outils de gestion sont intuitifs (iPad)
  - C'est facile d'intégrer des participants externes (client Zoom)
  - Le partage d'écran est intégré et possible pour tous (dans la salle et pour les participants externes)
  - Légèreté / mobile
  - Possibilités nouvelles (ex : enregistrer réunion)

## Plan de formation

- 1. Pourquoi on a changé? Pourquoi ZoomRooms?
- 2. Les 2 Zoom
  - A. ZoomRooms
  - B. Client Zoom

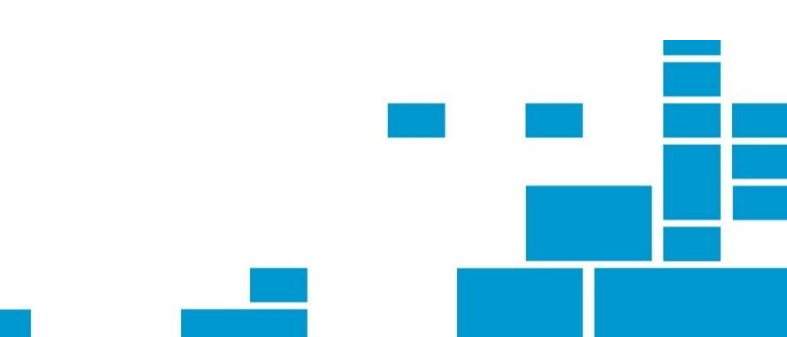

# A. En réunion ZoomRooms

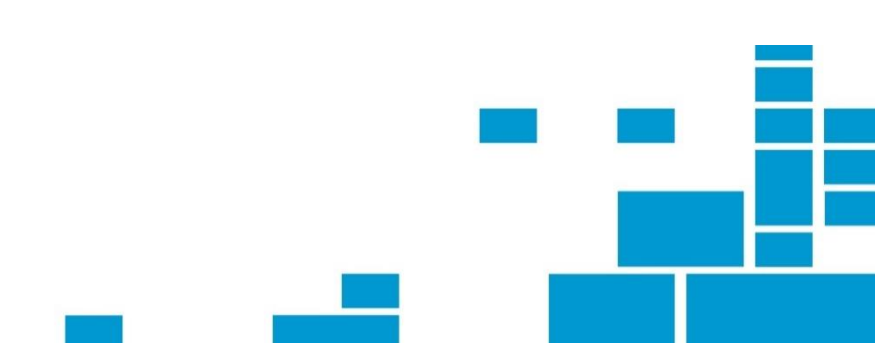

## A. ZoomRoom

Fait la même chose que la vidéoconférence : le serveur Zoom crée des salles virtuelles qui démarrent automatiquement.

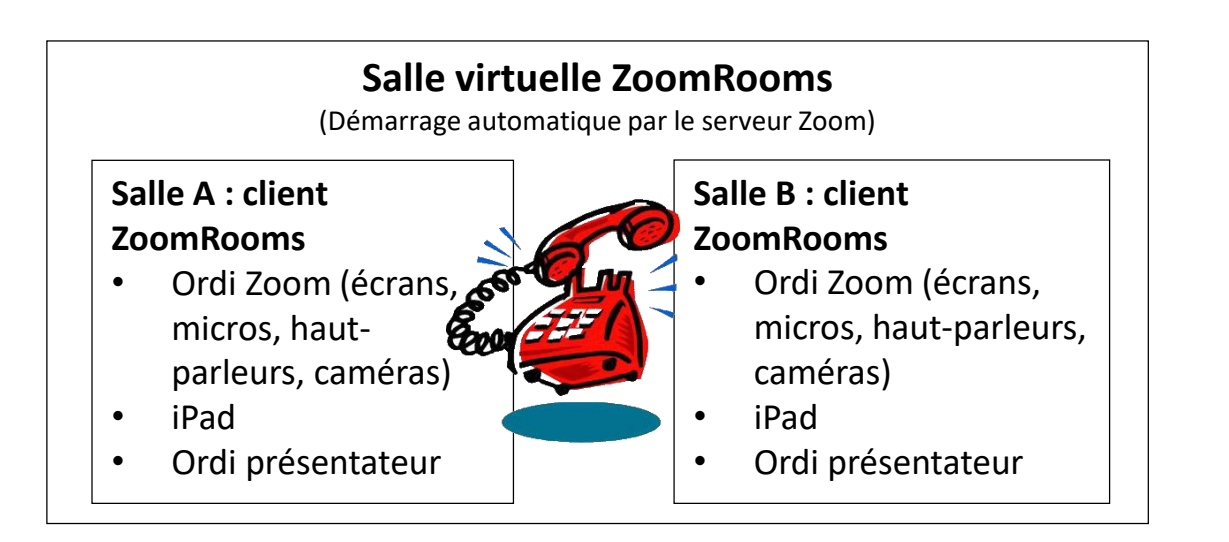

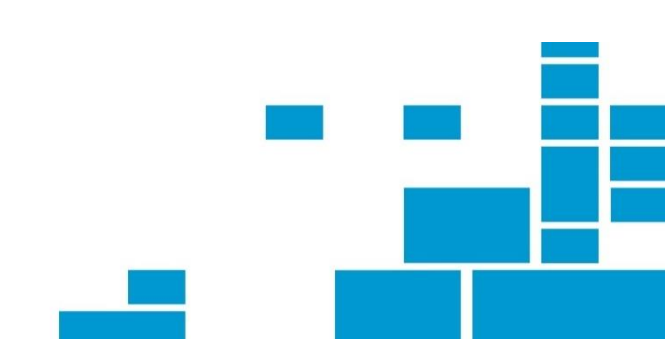

## A.1. Présentation des équipements dans les salles ZoomRooms:

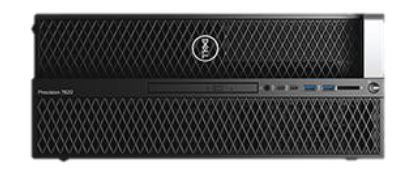

**Ordi client ZoomRooms** Lié aux caméras, micros, télés, etc.

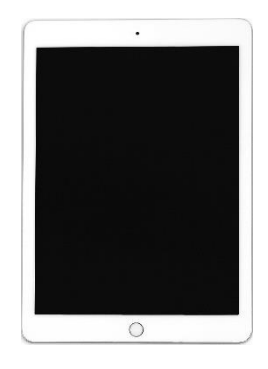

iPad

Contrôle des équipements, gestion des participants, etc.

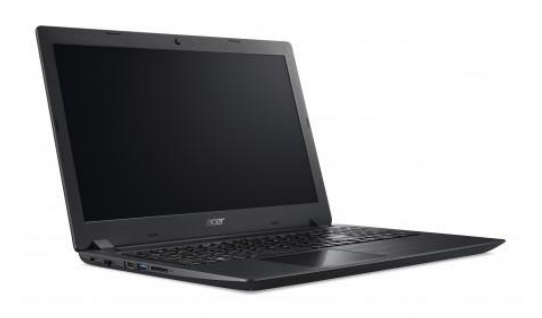

**Ordi présentateur** Lié au tableau = partage d'écran

### A.2. Organiser une rencontre dans les salles ZoomRooms

• Sur Omnivox, dans la communauté « Informatique », vous trouverez le formulaire de demande de réservation

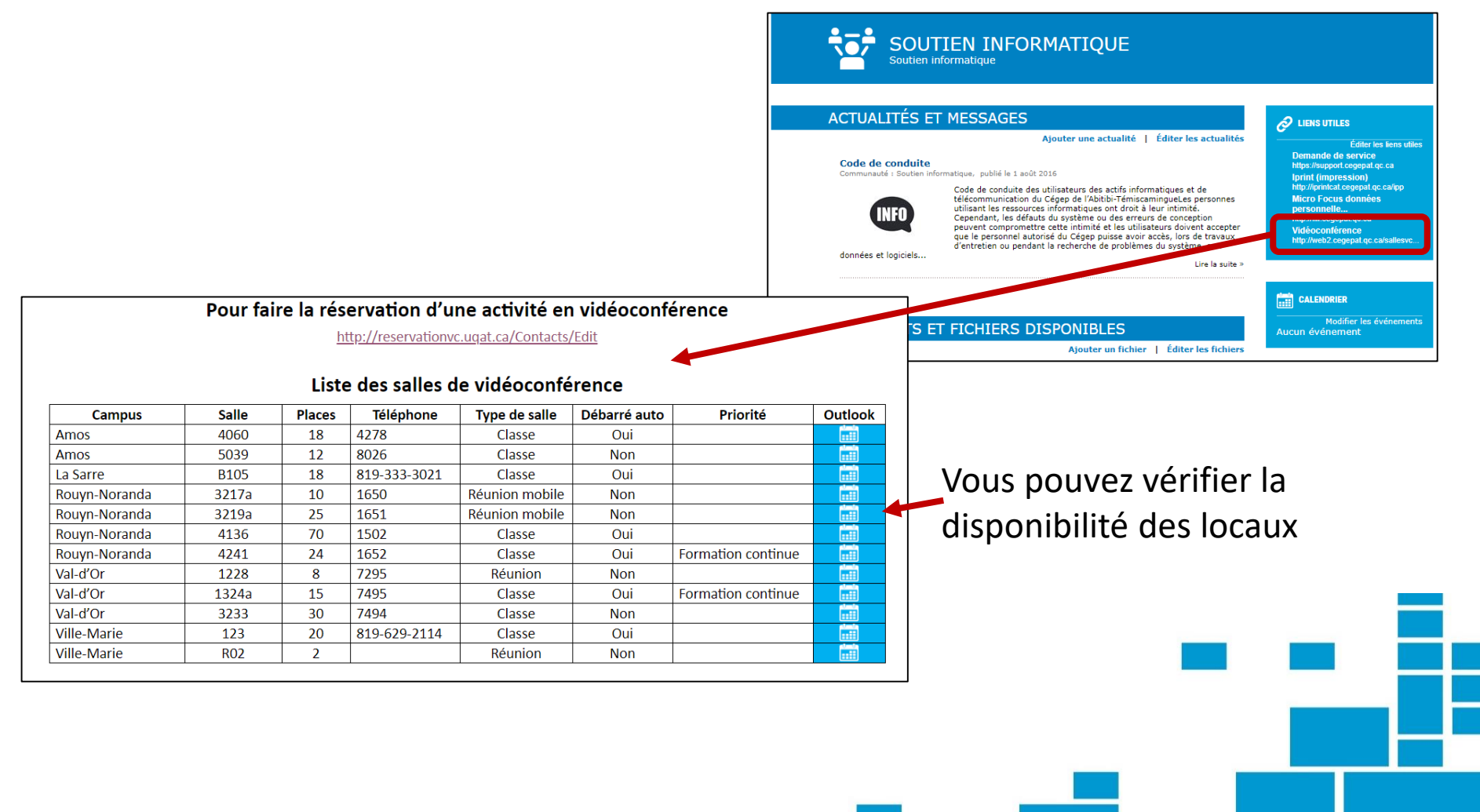

#### Aussitôt la rencontre programmée, elle vous sera confirmée par courriel.

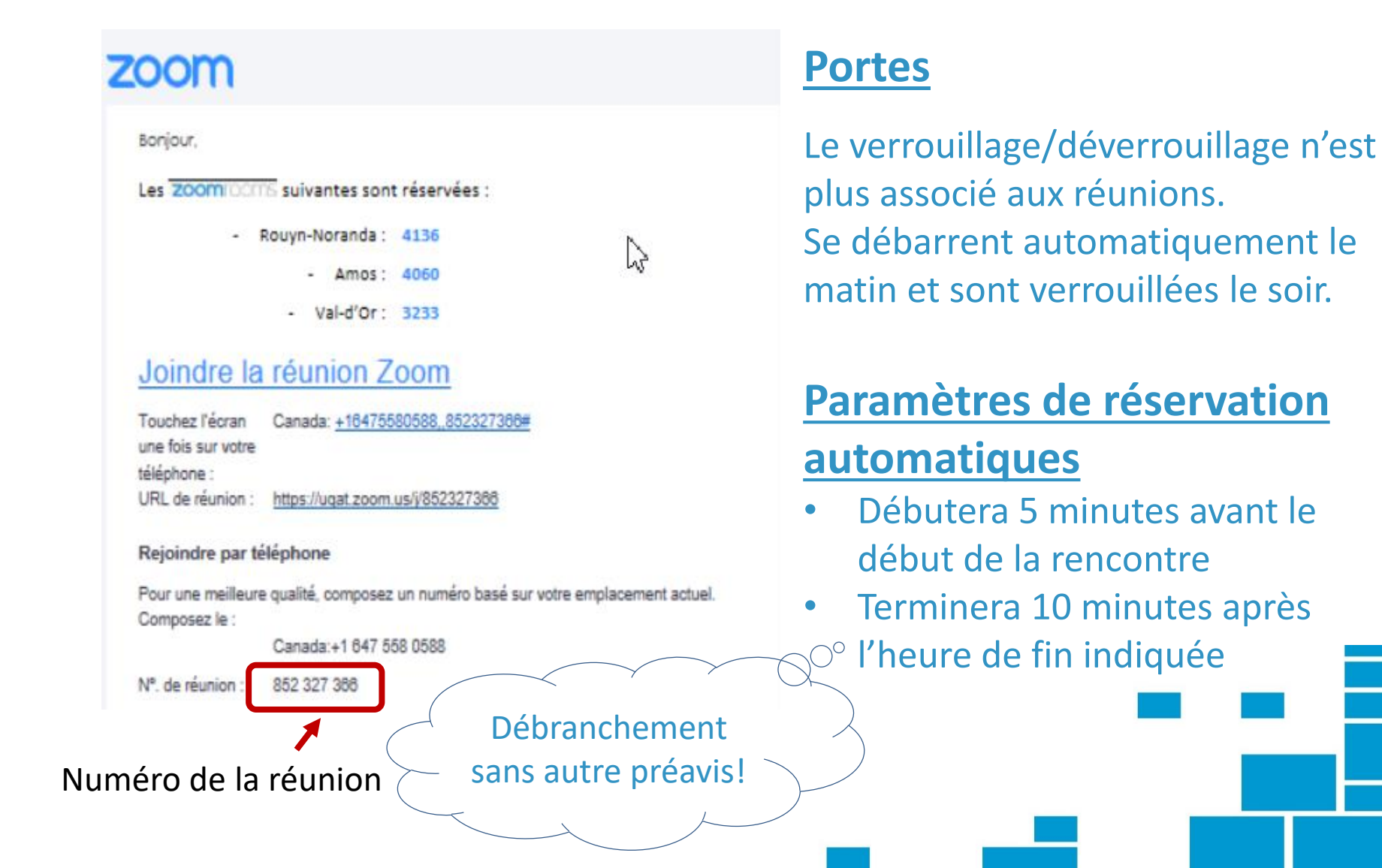

## A.3. Démarrer une rencontre

Sur les télévisions du local, vous verrez la date et l'heure des rencontres de la journée. Lorsque ce sera le moment de la rencontre, le système démarrera automatiquement et vous verrez les sites distants dans les téléviseurs.

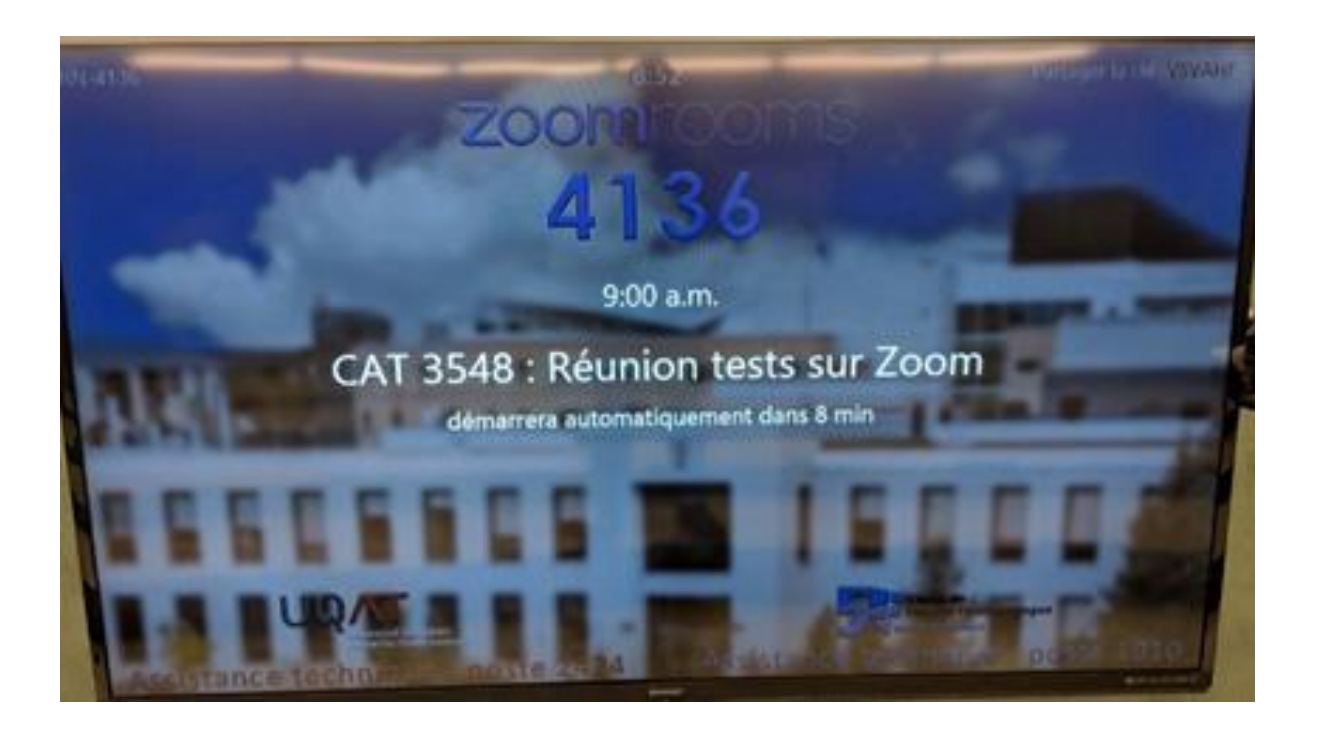

## A.3. Démarrer le système à l'avance

Sur le iPad, il est possible de démarrer manuellement le système (15 min avant le début de la rencontre).

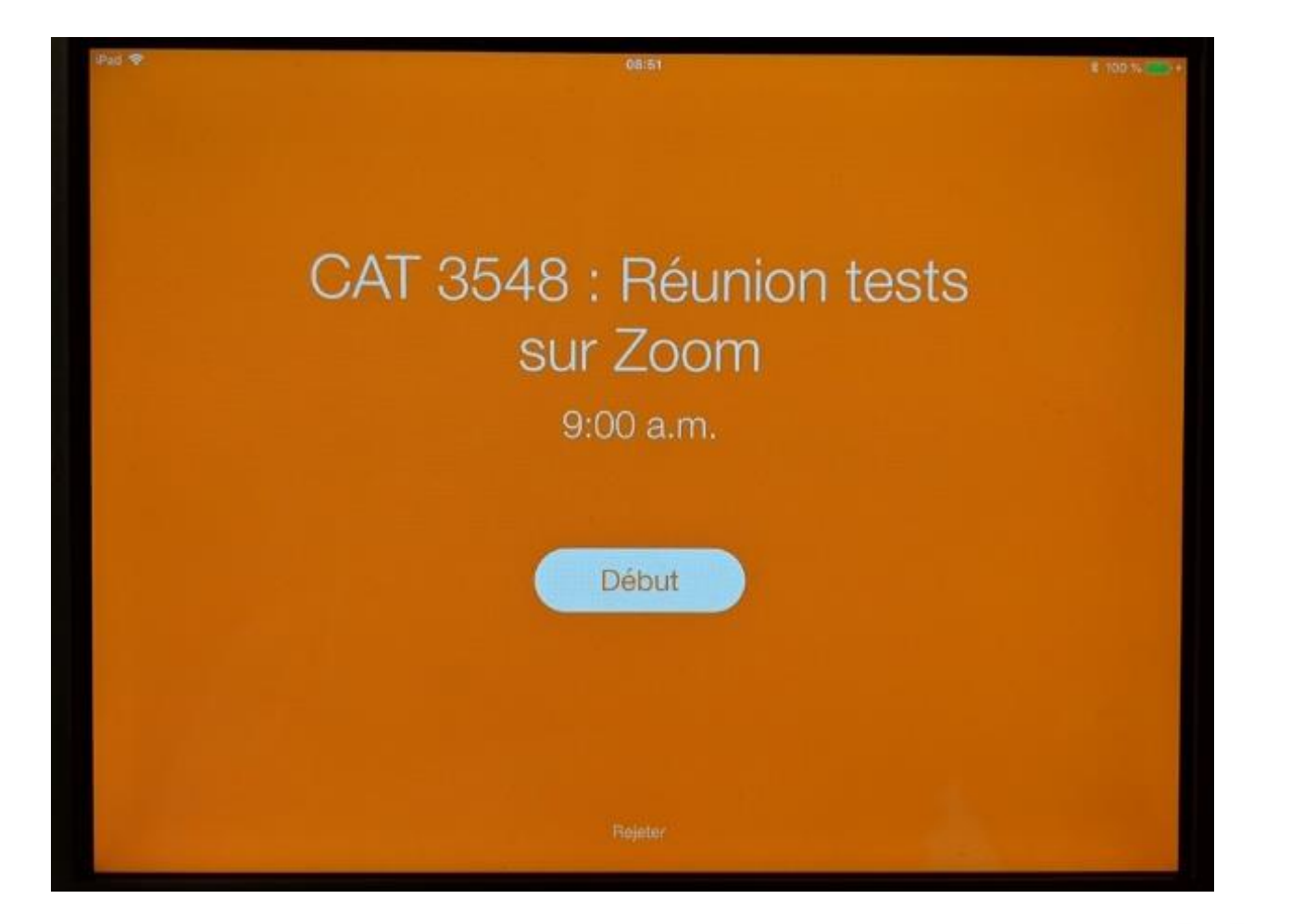

## A.3. Démarrage d'une salle ZoomRooms

Si les téléviseurs ne s'ouvrent pas automatiquement, vous pouvez, sur l'ordinateur du présentateur, cliquer sur « Ouvrir salle Zoom ».

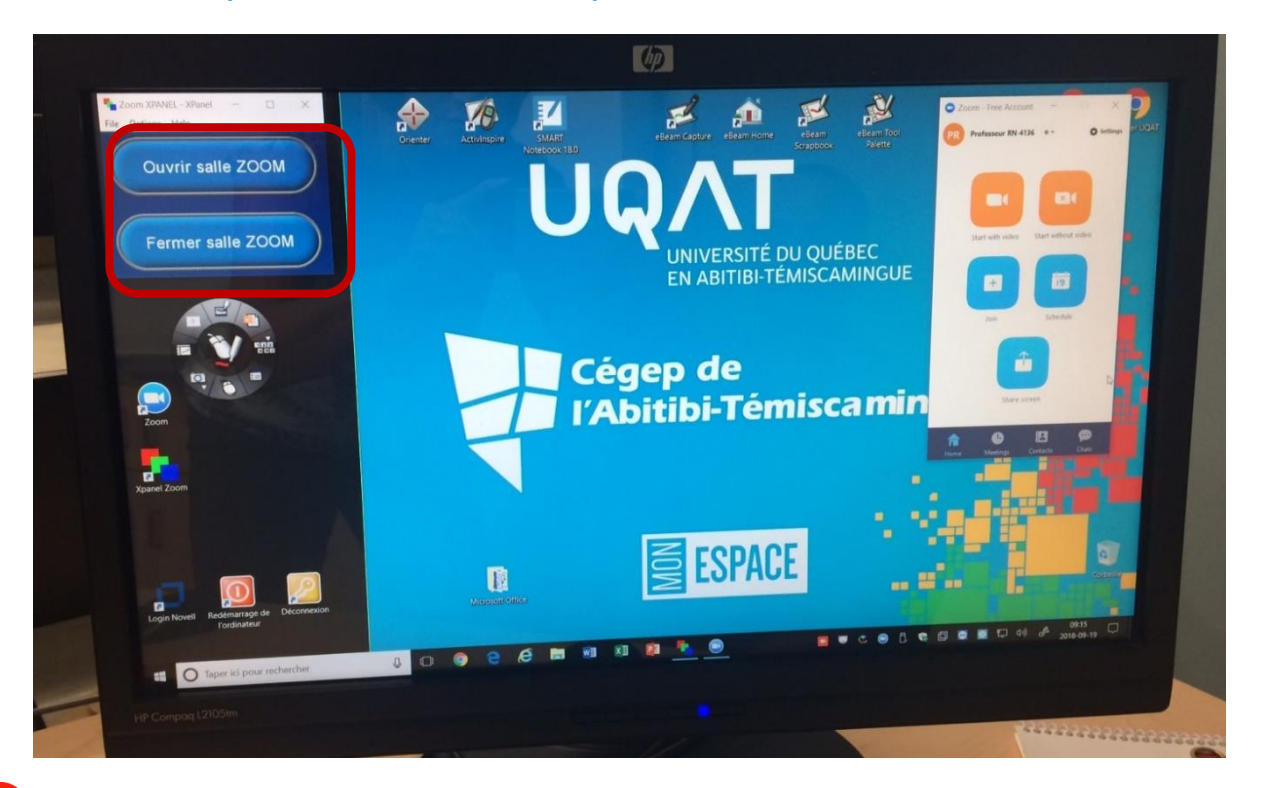

Fermer salle Zoom : pourrait barrer les portes

## A.3. Démarrage d'une salle ZoomRooms

#### **Tableau interactif**

Ne s'ouvre pas automatiquement sauf si détecteur de mouvement. Ouvrir avec la manette du projecteur.

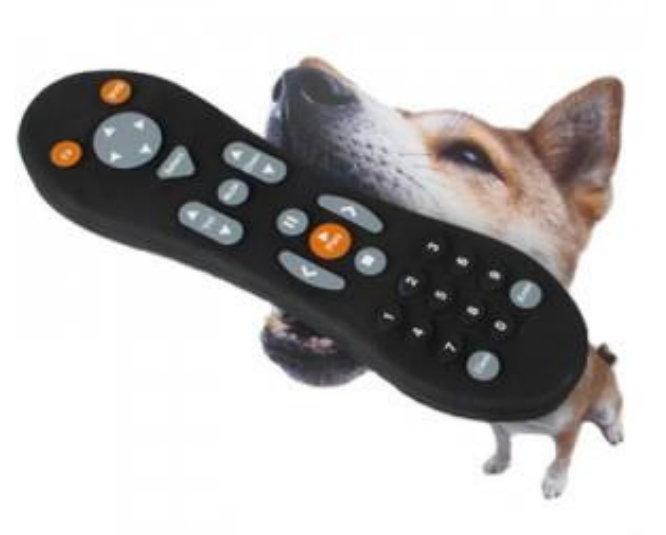

Ce qui ne change pas :

- Les participants doivent appuyer sur un bouton pour poser une question
- Il y a un zoom de caméra sur la personne qui pose une question

## A.4. Partage d'écran

Peu importe la classe, <u>TOUS</u> ont la fonction de partage d'écran.

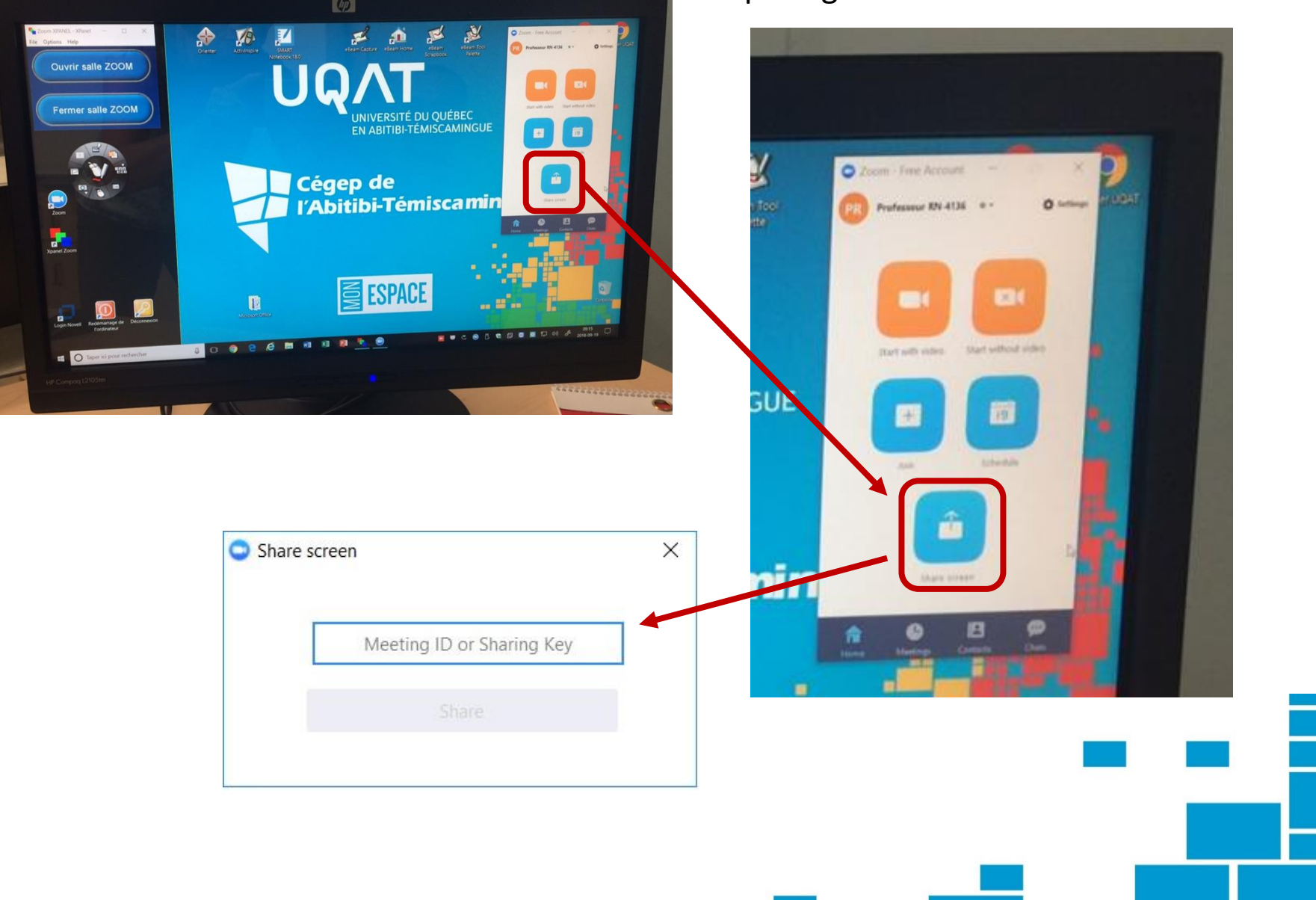

## A.4. Partage d'écran dans les salles de réunion

Dans les salles de réunion, vous trouverez un portable avec les mêmes options que l'ordinateur dans une classe.

Cependant, si vous devez apporter votre portable pour présenter quelque chose impossible à avoir sur le portable de la salle de réunion. Deux options s'offre à vous:

- <u>https://zoom.us/share</u>
- Client Zoom
- 1. Avec le portable, allez à l'adresse suivante: <u>https://zoom.us/share</u> ;
- 2. Entrer le numéro de la rencontre;
- 3. Votre écran est automatiquement partagé.

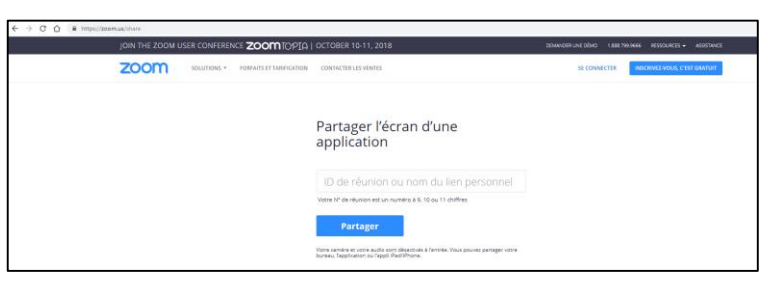

#### SALLE À ROUYN-NORANDA

Dans les salles de réunion du campus de Rouyn-Noranda, il y a 3 écrans. Sous les deux écrans, vous trouverez une console de contrôle. Cette console vous permet de choisir les vidéos des sites distants ou l'image de votre ordinateur.

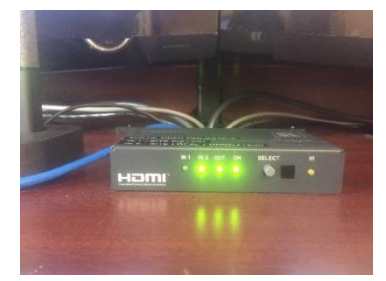

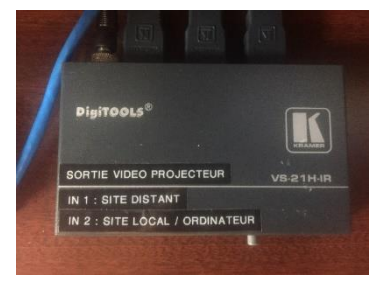

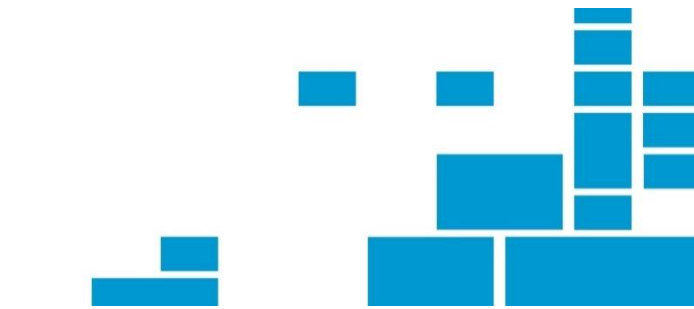

# Utilisation du iPad

## En classe ZoomRooms

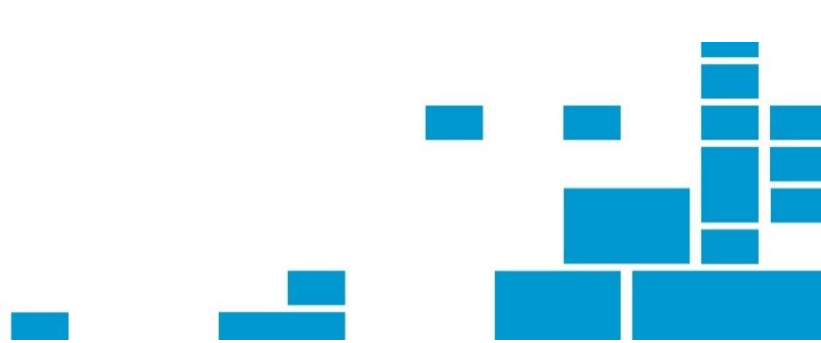

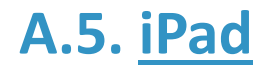

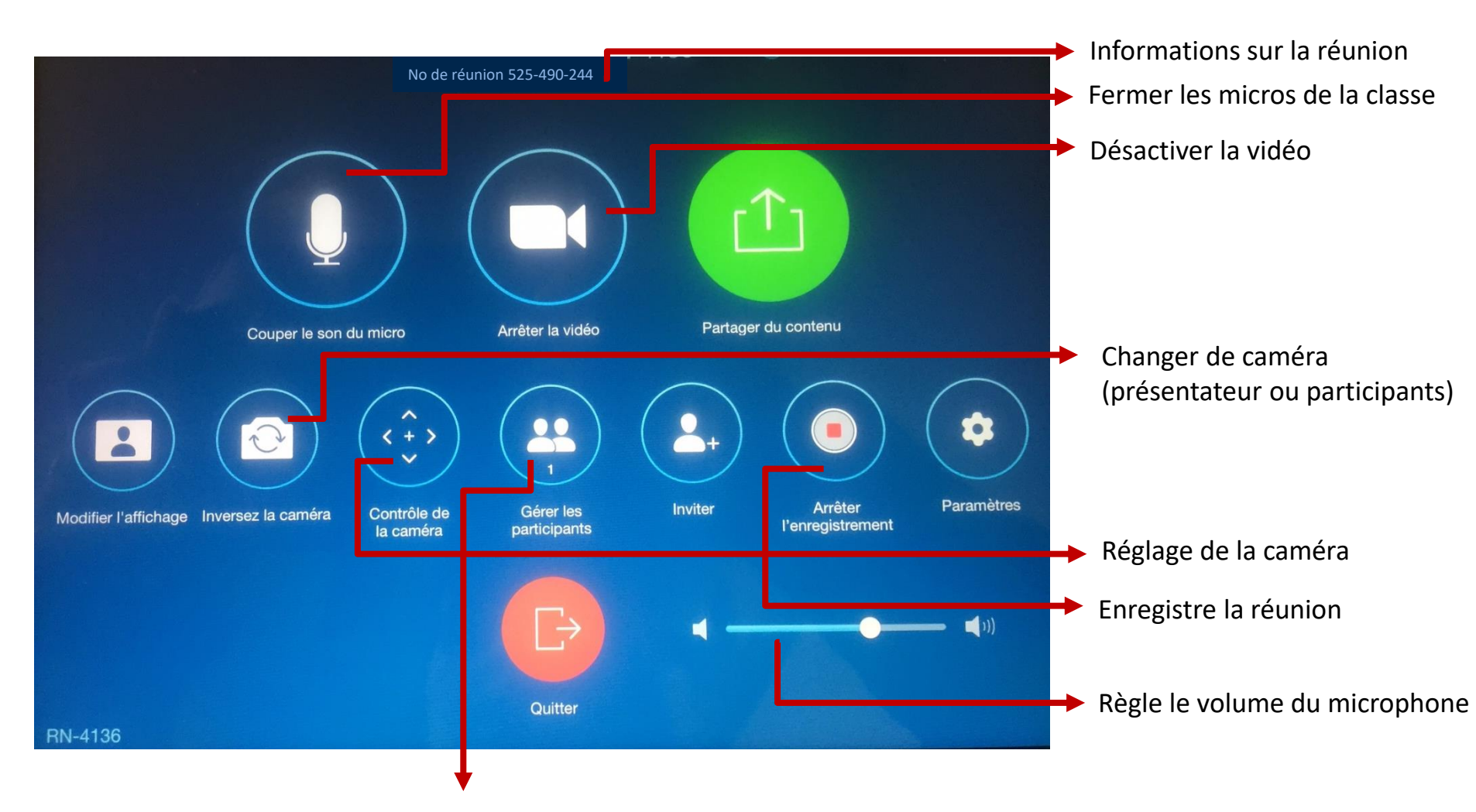

Permet de gérer les micros et vidéos des participants.

### A.5. <u>iPad</u>

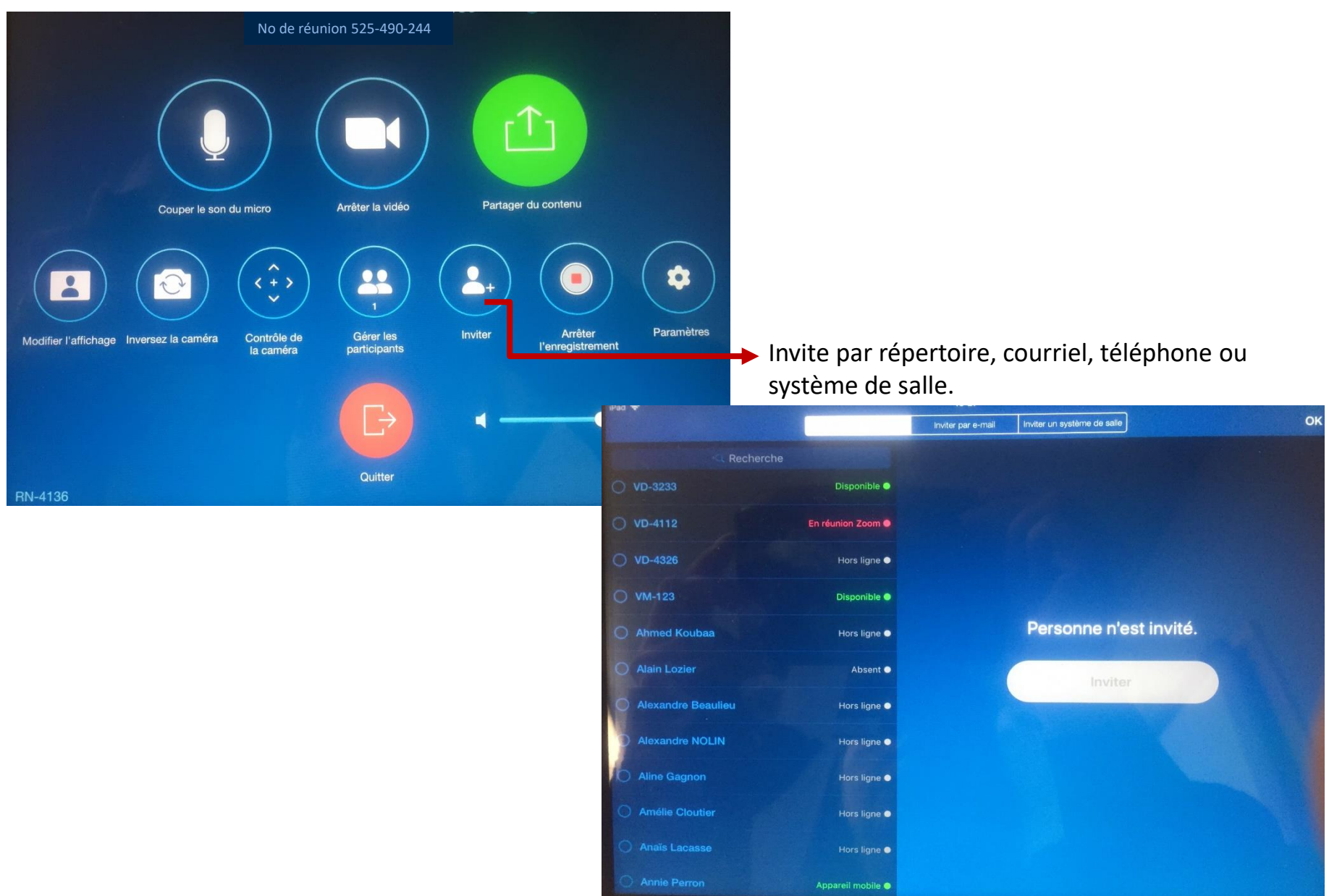

## B. Le client Zoom

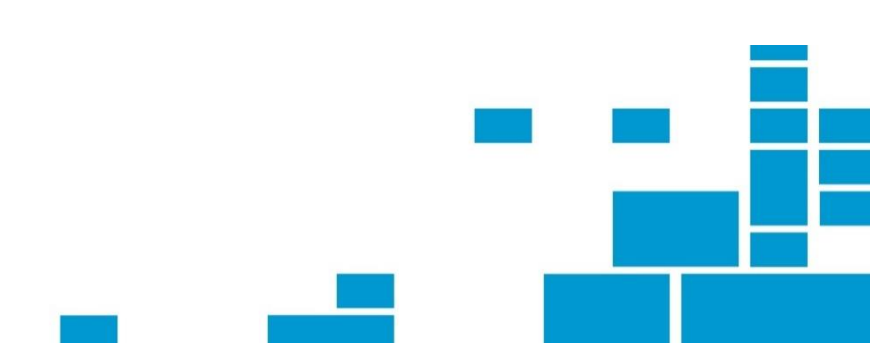

## B. Le client Zoom

Avec le client Zoom, vous pourrez faire des rencontres avec des gens à l'extérieur des ZoomRoom (bureau, maison, salle de classe...)

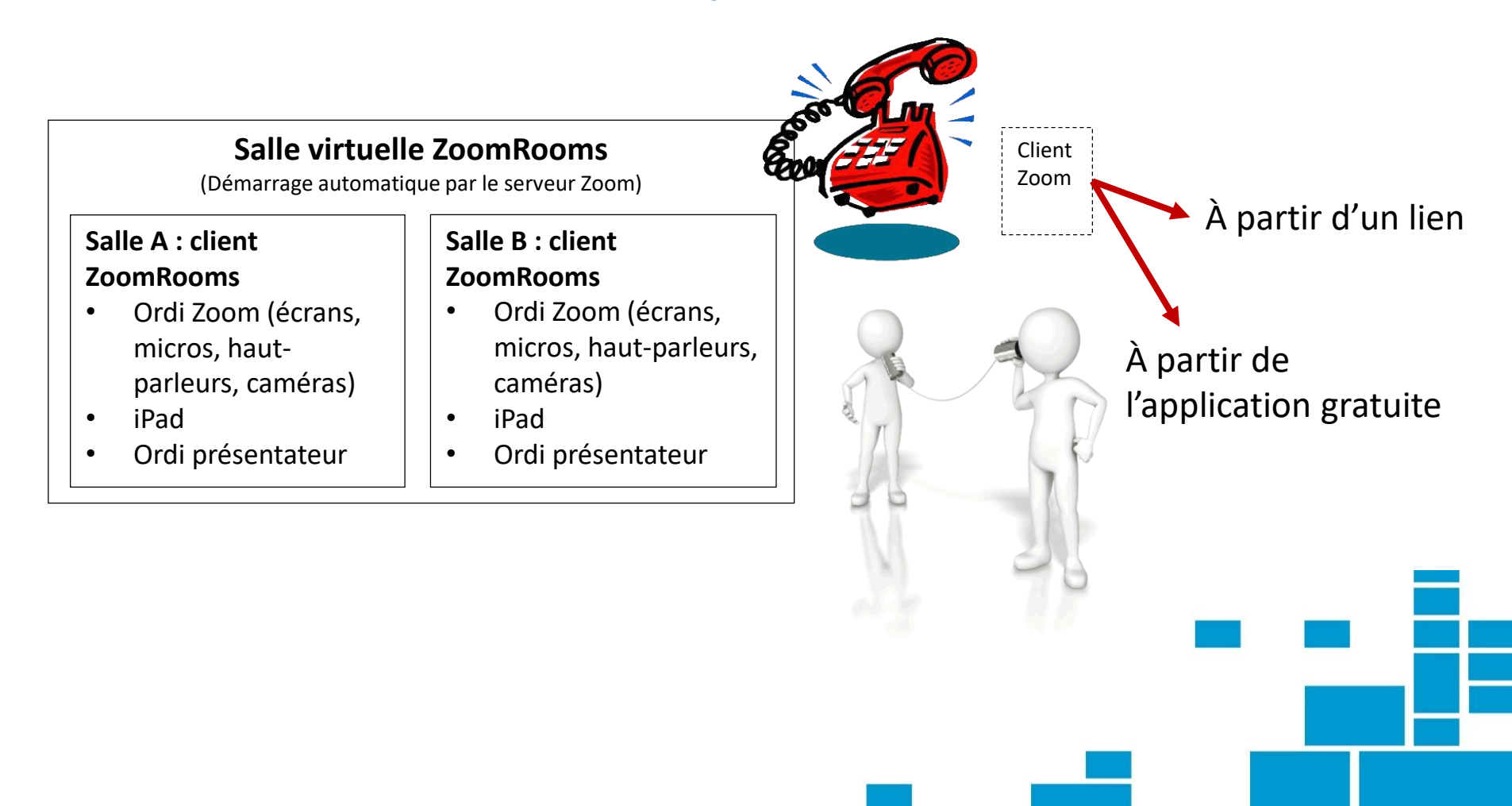

## B. Télécharger le client Zoom

## Pour avoir un client Zoom du cégep:

Vous pouvez vous inscrire à partir de https://zoom.us/download .

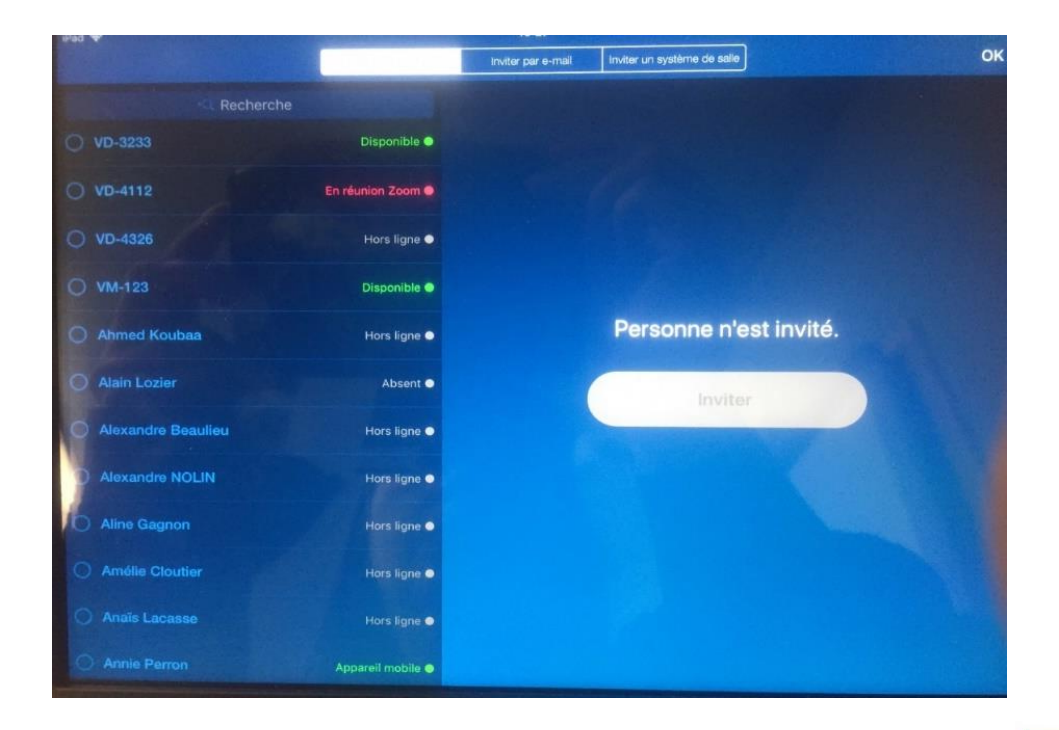

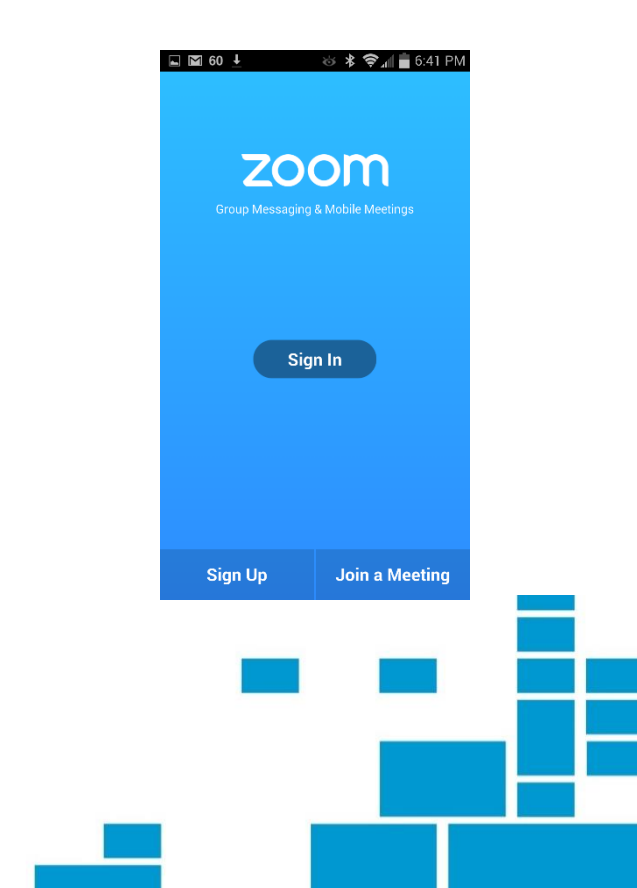

#### Aussitôt la rencontre programmée, elle vous sera confirmée par courriel.

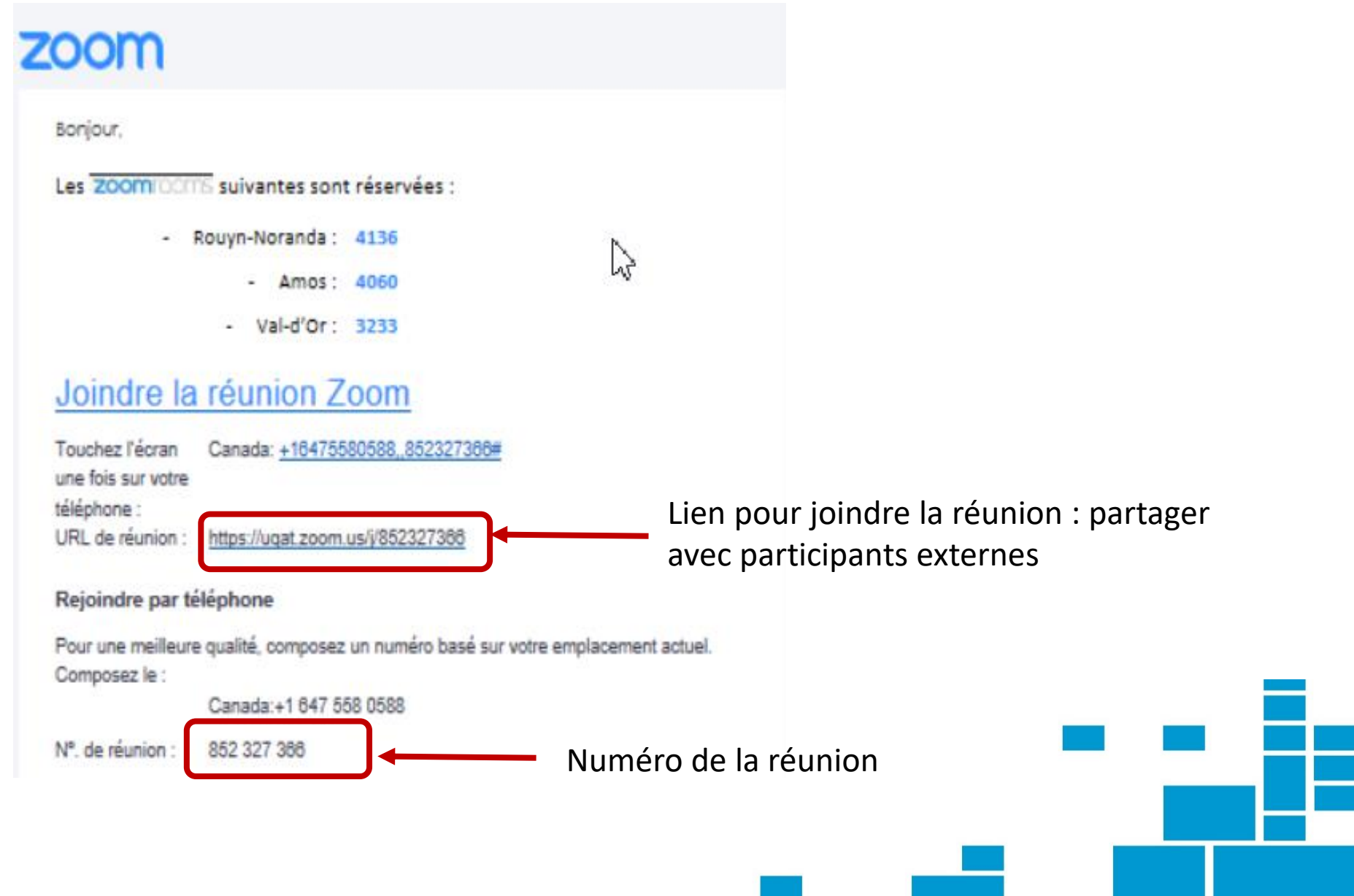

## **B.3.** Démarrer une rencontre

## LIEN: simplement cliquer sur le lien.

## Client Zoom:

| Réunions Zoom dans le Cloud     -      X  ZOOM | Zoom X                                           | Écrire le            |
|------------------------------------------------|--------------------------------------------------|----------------------|
| Rejoindre une réunion<br>Connexion             | ID de réunion ou nom du lien personnel 🗸         | numéro de la réunion |
| Version : 4.1.33259.0925                       | Marie-Josée Tondreau                             |                      |
|                                                | Se rappeler mon nom pour les prochaines réunions |                      |
|                                                | Ne pas se connecter à l'audio                    |                      |
|                                                | Arrêter ma vidéo                                 |                      |
|                                                | Rejoindre                                        |                      |
|                                                |                                                  |                      |

## Zoom est une application (ex : Skype, VIA)

Une fois en ligne, une barre d'outils apparaît en bas.

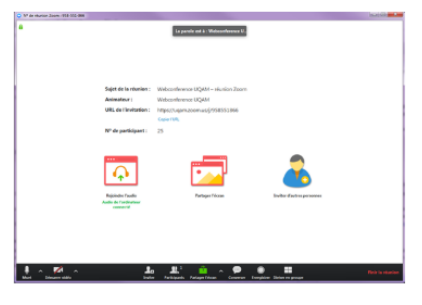

| lcône                          | Action / Fonction                                                                                                    |
|--------------------------------|----------------------------------------------------------------------------------------------------|
| U Muet                         | Cliquez sur l'icône pour activer ou désactiver le son                                                                                                    |
| Arrêter vidéo                  | Cliquez sur l'icône pour démarrer ou arrêter la vidéo.                                                                                                    |
|                                | Cliquez ici pour inviter des personnes à rejoindre votre réunion.                                                                                                    |
| R <sup>1</sup><br>Participants | Cela vous permet de voir vos invités et de contrôler l'usage du microphone ainsi que de la caméra lorsque requis. Très utile pour produire une liste de présence ou pour calculer le nombre de participants à votre webinaire. |
| Partager l'écran               | Vous pouvez partager votre écran, une application lancée ou même un tableau blanc. Amusez-vous!                                                                                                    |
| Ç.<br>Converser                | Ce module vous permet d'avoir une conversation écrite, de groupe ou privée, tout au long de la réunion.                                                                                                    |
| ©<br>Enregistrer               | Cette fonction est offerte seulement à l'animateur. Il peut enregistrer la réunion ou le webinaire. L'enregistrement MP4 sera téléversé sur votre ordinateur dès que vous mettrez fin à la réunion.                            |
|                                |                                                                                                    |

Uniquement Client Zoom: réunions 1 à 1, illimité Groupe: limite de 40 min.

Vous n'avez pas accès à une salle ZoomRooms pour vos réunion?

Skype entreprise s'en vient avec Outlook! Tous les employés auront un compte et pourront être invités avec leur nom.

> Skype Entreprise

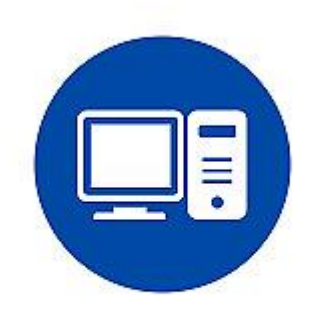

Soutien informatique 1010

> L'informatique n'a pas accès au iPad à distance. Cependant, il est possible de se joindre à la réunion (client Zoom)

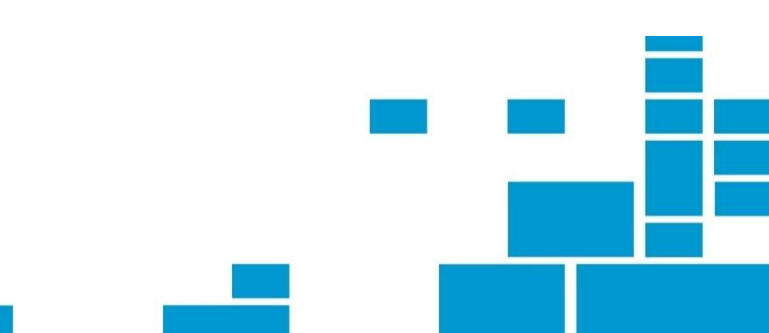

#### Merci !

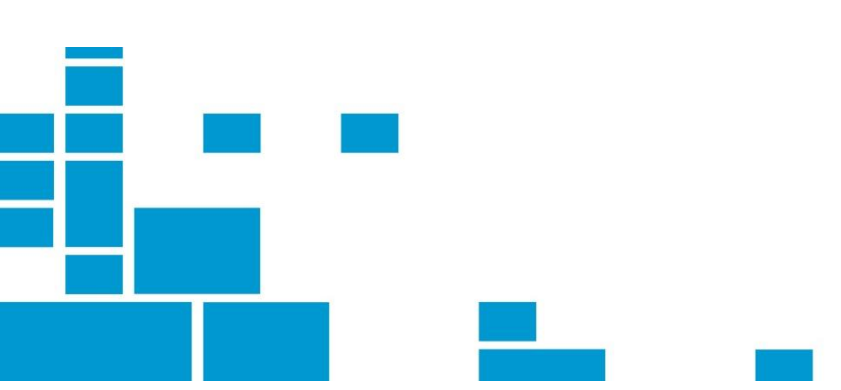